# 

### EasyStep

## Технологическое программное обеспечение для контроллера малой и средней систем автоматизации ULC03

Руководство пользователя

#### Содержание:

| 1.   | Аннотация к руководству                                             | 3 |
|------|---------------------------------------------------------------------|---|
| 2.   | Назначение                                                          | 3 |
| 3.   | Установка конфигуратора                                             | 3 |
| 4.   | Запуск конфигуратора                                                | 3 |
| 5.   | Подключение к устройству ULC034                                     | ł |
| 6.   | Работа с программой5                                                | 5 |
| 6.1. | Форма «Настройки»5                                                  | 5 |
| 6.1  | .1. Информация                                                      | 5 |
| 6.1  | .2. Последовательные каналы                                         | 5 |
| 6.1  | .3. Настройки протоколов                                            | 3 |
| 6.2. | Форма «Программирование»10                                          | ) |
| 6.2. | 1. Команды10                                                        | ) |
| 6.2. | 2. Сценарии13                                                       | 3 |
| 6.2. | 3. Настройки14                                                      | ł |
| 7.   | Приложение15                                                        | 5 |
| 7.1. | Список индексов входов и выходов контроллера ULC03 для протоколов15 | 5 |
| 7.1. | 1. Таблица представления индексов дискретных входов15               | 5 |
| 7.1. | 2. Таблица представления индексов дискретных выходов15              | ; |
| 7.1. | 3. Таблица представления индексов аналоговых входов16               | 5 |

#### 1. Аннотация

Данный документ является руководством пользователя программного обеспечения EasyStep и предназначено для персонала, осуществляющего наладку (включая конфигурирование), эксплуатацию и техническое обслуживание устройств и систем.

| Наименование продукта | EasyStep                  |
|-----------------------|---------------------------|
| Версия                | 1.0.0                     |
| Oppositio             | РУП Витебскэнерго филиал  |
| Организация           | Учебный центр             |
| Ведущее подразделение | Отдел электронных средств |
| Статус                | Официальный выпуск        |
| Объем, листов         | 16                        |

#### 2. Назначение

Программа EasyStep (далее конфигуратор) предназначена для соединения и работы с контроллером малой и средней автоматизации ULC03 при помощи персонального компьютера. Конфигуратор позволяет считывать с устройства и отображать информацию о его текущем состоянии и сборке конфигурации, редактировать конфигурацию и изменять параметры, а также производить запись изменений в устройство с применением изменений.

Данный конфигуратор используется исключительно для работы с контроллером малой и средней автоматизации ULC03.

#### 3. Установка конфигуратора

Инсталлятор представляет собой архив с исполняемыми файлами и запускаемым скриптом для установки. Для установки конфигуратора

необходимо распаковать скачанный архив (содержимое представлено ниже) в папку и запустить с правами администратор файл «install.bat».

Далее все установится автоматически и создастся служба EasyStep, которая так же запустится автоматически.

| app              |        |  |  |  |  |
|------------------|--------|--|--|--|--|
| SIC SIC          |        |  |  |  |  |
| user progs       |        |  |  |  |  |
| install          | bat    |  |  |  |  |
| easystep.exe     | config |  |  |  |  |
| easystep         | exe    |  |  |  |  |
| index            | js     |  |  |  |  |
| easystep.err     | log    |  |  |  |  |
| easystep.out     | log    |  |  |  |  |
| easystep.wrapper | log    |  |  |  |  |
| index.js.LICENSE | txt    |  |  |  |  |
| easystep         | xml    |  |  |  |  |

#### 4. Запуск конфигуратора

После успешной установки запуск приложения происходит путем открытия web-странички в браузере по адресу «http://localhost:4200».

#### 5. Подключение к устройству ULC03

Стартовое окно содержит форму подключения к устройству ULC03.

| Например                     | р, ваш IP:           |
|------------------------------|----------------------|
| 0.0.0.0<br>8080              |                      |
| 8080                         |                      |
| Например<br>8080<br>Коммента | р, ваш порт:<br>арий |
| тестовый                     | Й                    |
|                              |                      |
| Пол                          | іключиться           |

Форма содержит следующие форматируемые параметры:

- **IP адрес** устройства для подключения к устройству по локальной либо удаленной сети посредством Ethernet соединения
- Номер порта подключения. Для устройства ULC03 он статичный и имеет значение 8080.
- Комментарий. Данное поле содержит краткую информацию об устройстве ввиду того, что после первого подключения создается отдельная форма с параметрами подключения и комментарием.

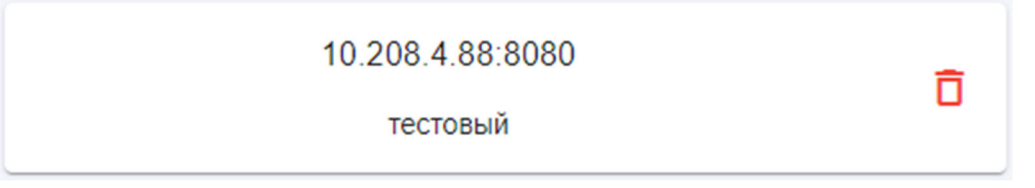

Также уже имеющийся перечень подключений можно уменьшить, удалив ненужные, кликнув по иконке «<sup>1</sup>/<sub>0</sub>» и выбрав в появившейся форме «удалить»

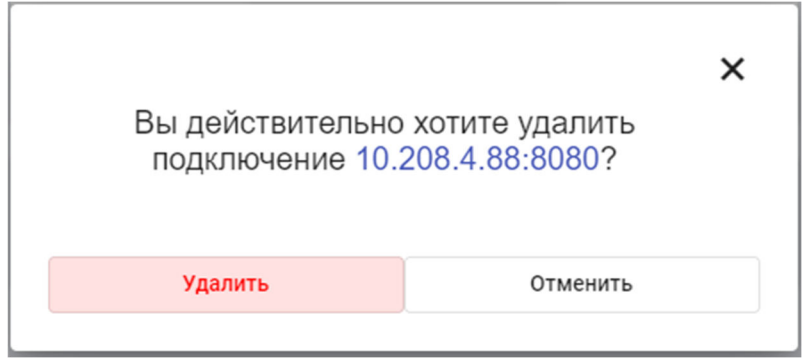

#### 6. Работа с конфигуратором

#### 6.1. Форма «Настройки»

Форма «Настройки» обеспечивает вывод информации о текущих конфигурации и состоянии контроллера ULC03. Также позволяет редактировать и сохранять на контроллер отдельные параметры настроек. Все выводы и конфигурации представлены на 4 закладках – «Информация», «Последовательные каналы», «Настройки протоколов» и «Общая таблица сигналов».

| Информация        | Последовательные каналы | Настройки протоколов         | Обшая таблица сигналов     |
|-------------------|-------------------------|------------------------------|----------------------------|
| ring opinicity in | neonegebarenere namaner | inderperintri inperenterio e | ooquii raoiinqa oiinnaiiob |

#### 6.1.1. Информация

Форма «Информация» отображает основное текущее состояние контроллера по входам и выходам и техническому состоянию контроллера. Вся информация разделена на панель «Сигналы контроллера»

| Сигналы кон                                                                                           | Сигналы контроллера |        |        |  |  |  |  |
|----------------------------------------------------------------------------------------------------|---------------------|--------|--------|--|--|--|--|
| Состояние дискретных входов<br>0 1 0 2 0 3 0 4 0 5 0 6 0 7 0 8 0 9 0 10 0 11 0 12 0 13 0 14 0 15 0 16 |                     |        |        |  |  |  |  |
| Состояние дискретных выходов<br>О 1 О 2 О 3 О 4 О 5 О 6 О 7 О 8                                       |                     |        |        |  |  |  |  |
|                                                                                                    |                     |        |        |  |  |  |  |
| Значение аналого                                                                                      | вых входов          |        |        |  |  |  |  |
| Значение аналого                                                                                      | вых входов          | вход-3 | вход-4 |  |  |  |  |

Визуально отображают состояние дискретных входов и выходов и числовые значения на аналоговых входах (более яркое обозначение отождествляется с высоким уровнем сигнала на входе/выходе).

Вторая панель «Информация» предоставляет отображение по следующим параметрам:

#### EasyStep v1.0.0 [Руководство пользователя]

- ID устройства;
- Номер версии;
- Текущие дата и время;
- IP адрес устройства (возможно

редактирование);

- Текущая загрузка контроллера в процентах;
- Время работы контроллера без перезагрузок в секундах.

| Информация                            |    |
|---------------------------------------|----|
| ID устройства<br>4587570              | í  |
| Версия<br>1.2.0                       | <> |
| Дата и время<br>24.05.2021 14:37:27   | Ē  |
| IР адрес<br>192.168.100.2             | 0  |
| Загрузка ОС(%)<br>66.96               | 1. |
| Время работы от старта (сек.)<br>3152 | 0  |
|                                       |    |

#### 6.1.2. Последовательные каналы

Контроллер ULC03 имеет возможность поддерживать работу до 4 последовательных каналов данных. Настройки у них осуществляются по общему принципу для каждого.

| <b>RS-48</b><br>Настройк | 5 <b>№1</b><br>и ком порта |   |          |   |           |   |          |   |              |   |
|--------------------------|----------------------------|---|----------|---|-----------|---|----------|---|--------------|---|
|                          | Скорость                   |   | Битность |   | Стоп.биты |   | Четность |   | Режим работы |   |
|                          | 9600                       | - | 8        | - | Один      | - | Нет      | - | Не использ.  | - |
|                          |                            |   |          |   |           |   |          |   |              |   |

Настройки для подключения стандартные:

- Скорость выбирается из перечня 4800, 9600, 19200, 38400, 57600 и 115200;
- Битность контроллер ULC03 поддерживает 7 и 8 бит;
- Стоп-биты определяет количество стоповых бит для фрейма;
- Четность выбирается из перечня «Четный», «Нечетный» и «Нет»
- Режим использования
  - Не использовать канал в текущем режиме работа с каналом деактивирована;

Сквозной канал Ethernet – контроллер предоставляет шлюз для передачи данных из ком порта в Тср соединение по порту 172х и, где х – номер порта -1. (при выборе режима рядом появляется строка с

номером порта для подключения)

 Модбас – в этом режиме контроллер способен опрашивать модули расширения и сторонние устройства по протоколу модбас. При выборе режима появляется дополнительное поле ввода для указания интервала между опросами групп тегов по модбас, а также становится доступной кнопка «Редактировать», позволяющая настраивать теги опроса

| Режи                              | им работы<br>цбас            | Интервал опроса<br><b>т</b>          | (сек.)<br>Редактор            |
|-----------------------------------|------------------------------|--------------------------------------|-------------------------------|
| Для настройки т<br>кнопку «Редакт | гегов модбас<br>ировать». По | следует нажать н<br>оявится форма со | 1а<br>Редактор адресов модбас |
| списком тегов (                   | если список                  | пуст, то добавить                    |                               |
| центру формы).                    | ioliky «•••»,                | расположенную г                      | Нет данных                    |
| Добавить за                       | ФУНКЦИЯ МОД                  | 6ac                                  |                               |
| 1                                 | 0х2 - Чтен                   | ие диск 👻                            | Control T                     |

Добавление тегов заключается в указании адреса устройства, номера

функции (1 – дискретные выходы, 2 – дискретные входы, 4 – аналоговые входы), начального адреса для группы тегов, и количество забираемых данных. Генерация индекса для протокола мэк104 происходит автоматически. При выставлении галок рядом с тегами можно удалять выделенные тэги, кнопка добавить перемещается в верхний правый угол как и кнопка очистить список.

Отмена

Сохранить

| No. | Name    | Сетевой адрес | Функция | Стартовый<br>адрес | Адрес МЭК-104 | Отклонение % | Î |
|-----|---------|---------------|---------|--------------------|---------------|--------------|---|
| 1   | DIN-1-0 | 1             | 2       | 1                  | 1000          | 0            |   |
| 2   | DIN-1-1 | 1             | 2       | 2                  | 1001          | 0            |   |
| 3   | DIN-1-2 | 1             | 2       | 3                  | 1002          | 0            |   |
| 4   | DIN-1-3 | 1             | 2       | 4                  | 1003          | 0            |   |
| 5   | DIN-1-4 | 1             | 2       | 5                  | 1004          | 0            |   |
| 6   | DIN-1-5 | 1             | 2       | 6                  | 1005          | 0            |   |
| 7   | DIN-1-6 | 1             | 2       | 7                  | 1006          | 0            |   |
| 8   | DIN-1-7 | 1             | 2       | 8                  | 1007          | 0            |   |
| 9   | DIN-1-8 | 1             | 2       | 9                  | 1008          | 0            | Ŧ |
|     |         |               |         |                    | Сохра         | анить Отмена |   |

#### Редактор адресов модбас

Для подтверждения необходимо нажать кнопку «Сохранить».

#### 6.1.3. Настройки протоколов

Данная форма позволяет настроить параметры, касающиеся протоколов связи с верхним уровнем устройств сбора информации, а именно Modbus TCP и IEC104. Содержит четыре панели – «Протоколы», «МЭК-104» и по панели с IP-адресами активных клиентов для протоколов модбас и мэк соответственно.

Панель «Протоколы» содержит поля для настройки адреса контроллера ULC03 и номеров портов для протоколов модбас и мэк104.

Панель «МЭК-104» содержит поля для настройки таймеров  $T_1, T_2, T_3$  и параметров очереди пакетов для протокола.

| I Іротоко<br>Настройки                     | ЛЫ                                                 |                                                       |                                   |                               |         |
|--------------------------------------------|----------------------------------------------------|-------------------------------------------------------|-----------------------------------|-------------------------------|---------|
| Адрес                                      |                                                    | M9K-104                                               |                                   | Модбас                        |         |
| 3                                          |                                                    | 2404                                                  |                                   | 502                           |         |
| Адрес устр                                 | ойства                                             | порт для МЭК-104                                      | ţ                                 | порт для <mark>М</mark> одбас |         |
| МЭК-104<br>Настройка работы пр             | отокола МЭК-104                                    |                                                       |                                   |                               |         |
| Таймер Т1                                  | Таймер Т2                                          | Таймер ТЗ                                             | К                                 | W                             |         |
| <b>15</b><br>Таймер Т1                     | 10<br>Таймер Т2                                    | 20<br>Таймер Т2                                       | 8                                 |                               |         |
| 10.208.4.96                                |                                                    |                                                       |                                   |                               |         |
| Модбас IP ад<br>Количество подкли          | <b>цреса</b><br>ючений3                            |                                                       |                                   |                               |         |
| 10.208.4.96                                | 10.208.                                            | 4.96 10.20                                            | 08.4.96                           |                               |         |
| Іосле редакт<br>онтроллер н<br>равом верхн | гирования наст<br>пеобходимо с п<br>нем углу и выб | гроек, загрузить<br>юмощью кнопки<br>брать «сохранити | ИХ НА<br>Настройки<br>И «<br>5» В | В Сохранить                   | \$<br>• |
| ыпадающем                                  | списке иконо                                       | к. Для вступлен                                       | ия измене                         | сний в                        | Ċ       |
| илу необход                                | имо перезагру                                      | зить контролле                                        | р. Для это                        | ГО                            | -       |
| спользуется                                | кнопка перез                                       | агрузки устройс                                       | тва из это                        | го же                         | Ð       |
| Писка «                                    | за 😃 ». Такя                                       | се есть возможно                                      | ость сброс                        | СИТЬ                          |         |
| онфигураци                                 | ю до заводски                                      | х настроек, наж                                       | ав кнопку                         | Настройки по умолчанию        | »>      |

#### 6.2. Форма «Программирование»

Форма «Программирование» обеспечивает возможность настраивать обработчики пользовательских последовательных задач, в которых пользователь может оперировать дискретными входами и выходами, а также аналоговыми входами контроллера ULC03. И затем использовать эти функции.

Команды Сценарии Настройки

Представлен в трех закладках – «Команды», «Сценарии» и «Настройки».

#### 6.2.1. Команды

На закладке «Команды» рабочая форма представляет собой доску обозрения существующих команд. Для создания новой команды в

правом нижнем углу находится кнопка создания команды. Кликнув по ней, открывается новая форма

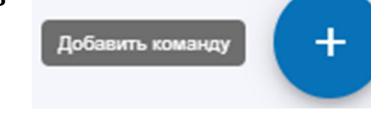

редактора, содержащая панель набора команд, панель описания команд и панель с визуальным конструктором команды.

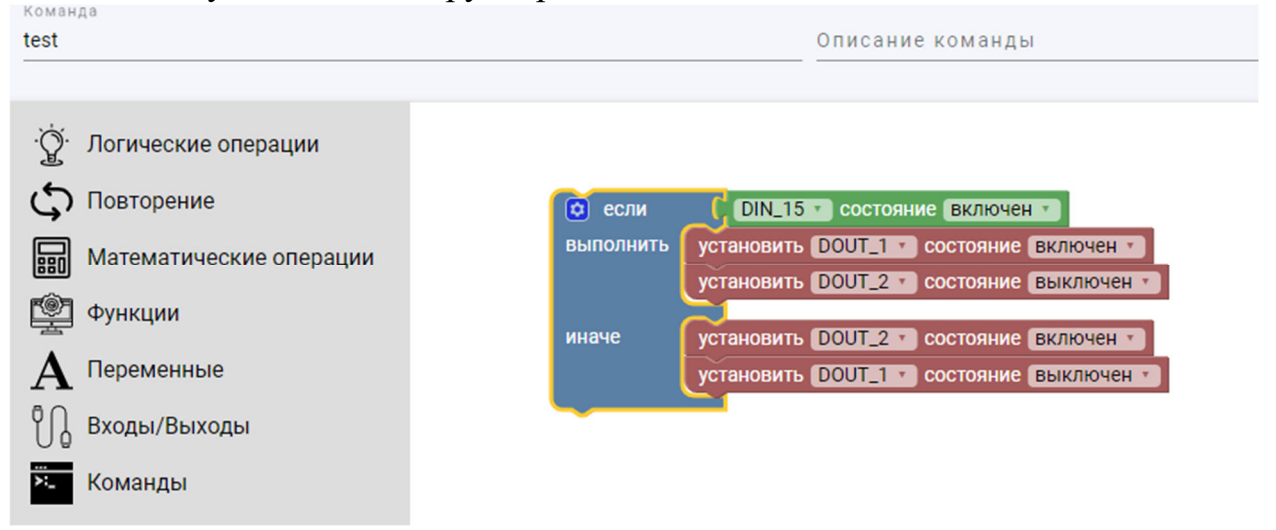

Команда собирается из модулей по принципу визуального конструктора Blockly.

EasyStep на текущий момент поддерживает следующие команды:

- Логические операции:
  - Блок ветвления «Если» с дополнительной функцией «иначе»
  - Блок операторов сравнения с выбором оператора из списка – равно, не равно, меньше, меньше или равно, больше и больше или равно.

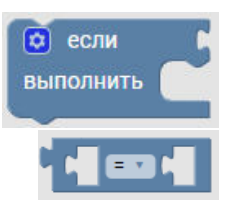

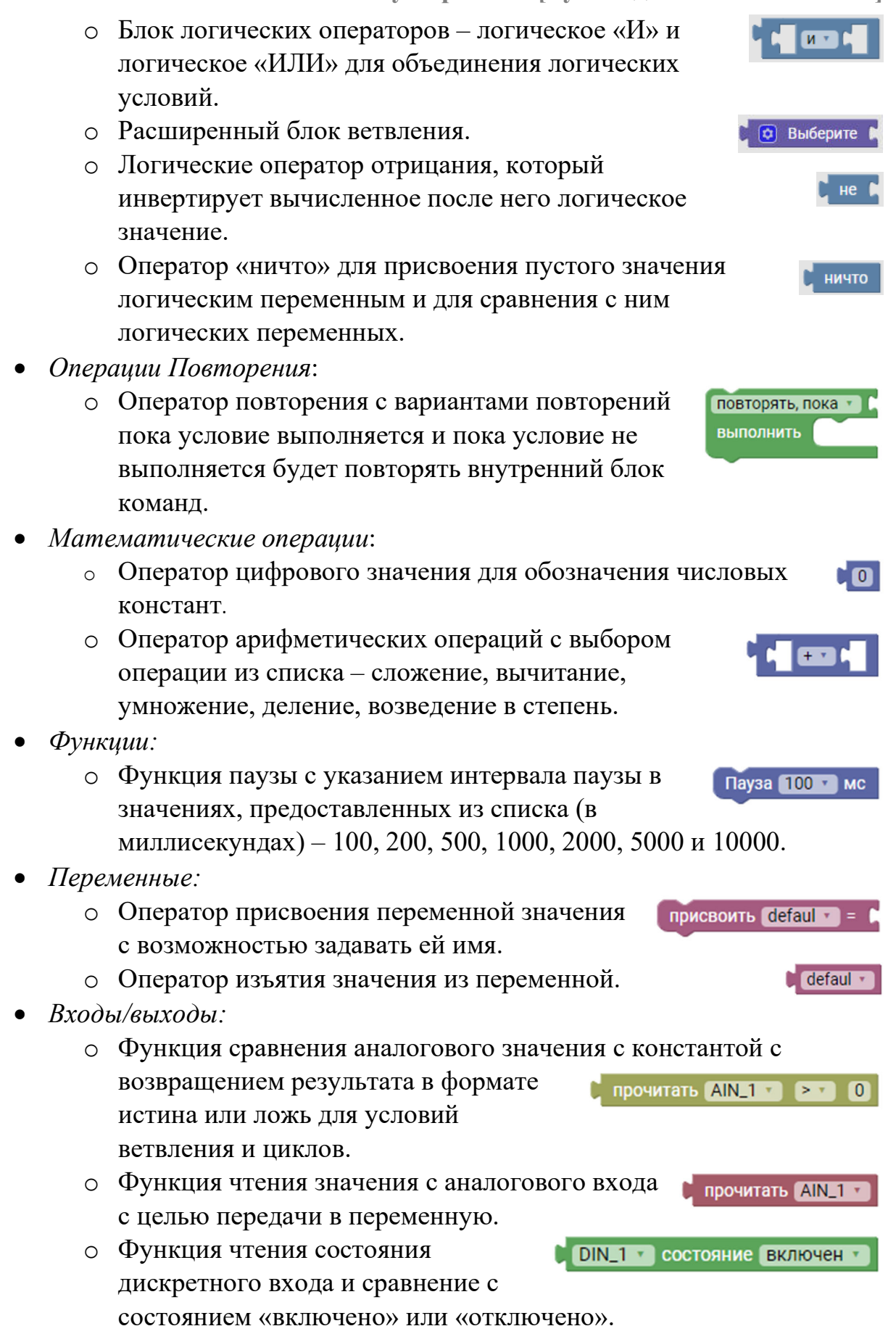

установить DOUT\_1 • состояние включен •

Команда test •

٦

- Функция чтения состояния дискретного выхода и сравнения с состоянием «включено» или «выключено».
- Функция присвоения дискретному выходу состояния «включено» или «выключено».
- Команды
  - Функция с указанием уже готовой команды, которая была создана ранее.

После редактирования команды, необходимо указать ей имя, которое должно соответствовать синтаксису языка Си, а именно – начинаться с латинской буквы и не дублировать зарезервированные за синтаксисом языка команды.

| Команда |  |
|---------|--|
| test    |  |

Также можно добавить описание команды, в качестве заметки

Описание команды Тестовая команда

Для сохранения команды необходимо кликнуть на кнопку сохранения команды. По нажатию кнопки произойдет компиляция команды и запись кода в устройство ULC03.

| В результате<br>появится на форме     | Команды  | Сценарии | Настройки |
|---------------------------------------|----------|----------|-----------|
| команд карточка<br>созданной команды. | D> te    | est      | :         |
|                                       | Тестовая | команда  |           |

| В дальнейшем команду можно редактировать, нажав    |     | 1             |
|----------------------------------------------------|-----|---------------|
| на три точки справа на карточке. Редактирование    | 1ª  | Редактировать |
| позволяет изменить саму команду («Редактировать»), |     |               |
| сменить иконку команду («Иконка») и удалить        | [La | Иконка        |
| команлу («Улалить»).                               | _   |               |
|                                                    | ÷   | VDODUTE       |
|                                                    |     | лдалино       |

Запуск команды происходит путем нажатия левой кнопки мыши на карточке команды в EasyStep.

#### 6.2.2. Сценарии

Отличие сценариев от команд в том, что сценарии после запуска работают на протяжении работы контроллера и запускаются при срабатывании по триггеру, указываемому при создании сценария. Существует два типа триггеров для сценария – срабатывание по изменению состояния и срабатывание по расписанию. Тип срабатывания указывается при создании сценария. При нажатии кнопки «добавить» в правом нижнем углу, появляются кнопки выбора типа триггера – по

расписанию « редактирование идентичное с командой на той же технологии Вlockly. После нажатия сохранить, сценарий так же компилируется и сохраняется в памяти устройства.

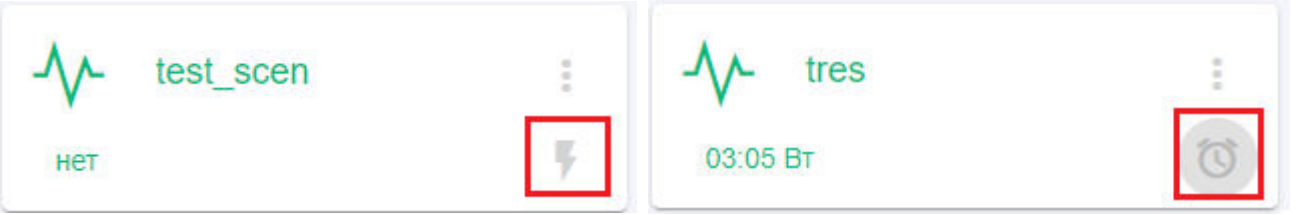

Для карточки сценария доступны те же инструменты редактирования, как и для команд. Для запуска сценария необходимо указать параметры триггера. Если изначально было указано срабатывание по изменению, то при нажатии иконки в правом нижнем углу карточки можно указать по изменению какого входа или выхода следует запускать команду (для триггера по расписанию указываются время и дни недели сработки). И по нажатию кнопки сохранить на появившейся форме произойдет активация сценария на устройстве с задачей контроля триггера.

| Сценарий при измненении значения | Сценарий по расписанию             |
|----------------------------------|------------------------------------|
|                                  | Расписание                         |
| При изменении значения           | 03:05                              |
| DIN_1                            | Пн 🔲 Вт 🗹 Ср 🗌 Чт 🗌 Пт 🔲 Сб 🗍 Вс [ |
| Сохранить Отмена                 | Сохранить Отмена                   |

#### 6.2.3. Настройки

Форма «Настройки» позволяет задавать индивидуальные имена для дискретных входов и выходов и аналоговых входов. А также указывать тип расчёта конечного результата для аналогового значения

| Здесь вы            | можете задать псевдо<br>А так же выбрать ти | онимы входам/выходам.<br>п пересчета. | OB  |
|---------------------|---------------------------------------------|---------------------------------------|-----|
| Аналоговые сигналы  |                                             |                                       |     |
| Вход/Выход<br>AIN_1 | имя<br>AIN_1                                | Пересчёт<br>Линейный                  | -   |
| Вход/Выход<br>AIN_2 | имя<br>AIN_2                                | Пересчёт<br>Линейный                  |     |
| Вход/Выход<br>AIN_3 | Имя<br>AIN_3                                | Пересчёт<br>Линейный                  |     |
| Вход/Выход<br>AIN_4 | Имя<br>AIN_4                                | Пересчёт<br>Линейный                  | -   |
|                     |                                             |                                       | >   |
| Дискретные входы    |                                             |                                       | Lt. |
| Дискретные выходы   |                                             |                                       | Ŷ   |

#### 7. Приложение

## 7.1. Список индексов для протоколов модбас и мэк104 контроллера ULC03

| Название | Индекс для модбас | Индекс для мэк104 |
|----------|-------------------|-------------------|
| DIN_1    | 0                 | 1                 |
| DIN_2    | 1                 | 2                 |
| DIN_3    | 2                 | 3                 |
| DIN_4    | 3                 | 4                 |
| DIN_5    | 4                 | 5                 |
| DIN_6    | 5                 | 6                 |
| DIN_7    | 6                 | 7                 |
| DIN_8    | 7                 | 8                 |
| DIN_9    | 8                 | 9                 |
| DIN_10   | 9                 | 10                |
| DIN_11   | 10                | 11                |
| DIN_12   | 11                | 12                |
| DIN_13   | 12                | 13                |
| DIN_14   | 13                | 14                |
| DIN_15   | 14                | 15                |
| DIN_16   | 15                | 16                |

#### 7.1.1. Таблица представления индексов дискретных входов

#### 7.1.2. Таблица представления индексов дискретных выходов

| Название | Индекс для модбас | Индекс для мэк104 |
|----------|-------------------|-------------------|
| DOUT_1   | 0                 | 17                |
| DOUT_2   | 1                 | 18                |
| DOUT_3   | 2                 | 19                |
| DOUT_4   | 3                 | 20                |
| DOUT_5   | 4                 | 21                |
| DOUT_6   | 5                 | 22                |
| DOUT_7   | 6                 | 23                |
| DOUT_8   | 7                 | 24                |

| Название      | Индекс для модбас | Индекс для мэк104 |
|---------------|-------------------|-------------------|
| AIN_1         | 0                 | 25                |
| AIN_2         | 1                 | 26                |
| AIN_3         | 2                 | 27                |
| AIN_4         | 3                 | 28                |
| mbTimeSpend_1 | 4                 | 29                |
| mbTimeSpend_2 | 5                 | 30                |
| mbTimeSpend_3 | 6                 | 31                |
| mbTimeSpend_4 | 7                 | 32                |

7.1.3. Таблица представления индексов аналоговых входов

*Примечание:* параметры mbTimeSpend\_х – представляют значение времени, затрачиваемого на опрос и обработку ответного пакета для порта «Х» RS-485 всех модулей расширения модбас, закрепленных за этим портом за 1 цикл полного опроса в миллисекундах.